## Installing the MiDatabank database on a SQL Server

This walkthrough assumes that two Windows Groups have already been created on Active Directory, or the local SQL Server. In this example the two groups are called MIAdministratorUsers and MIEnquiryManagerUsers. Each of these groups should be populated with the windows users who are permitted to use each of the MiDatabank applications - MIAdministratorUsers should be populated with those people who will be using the MiDatabank Adminstrator application, and MIEnquiryManagerUsers is for people who will be using the MiDatabank Enquiry Manager application.

To install the MiDatabank database (mi3)

- 1. Open Microsoft SQL Server Management Studio
- 2. Choose File>Open>File...

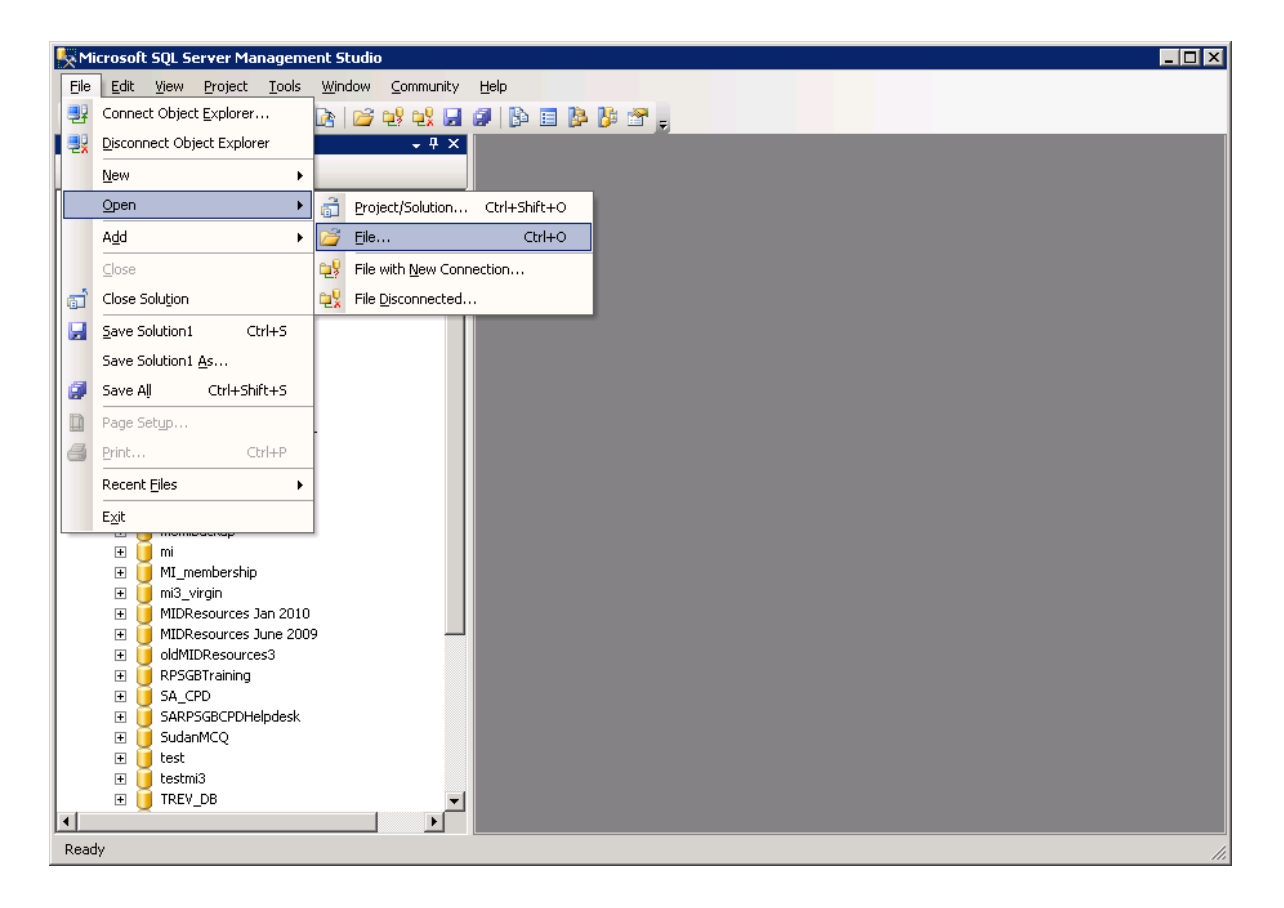

3. Open the sql file sent to you with the installation files.

The sql file is displayed in the right hand panel:-

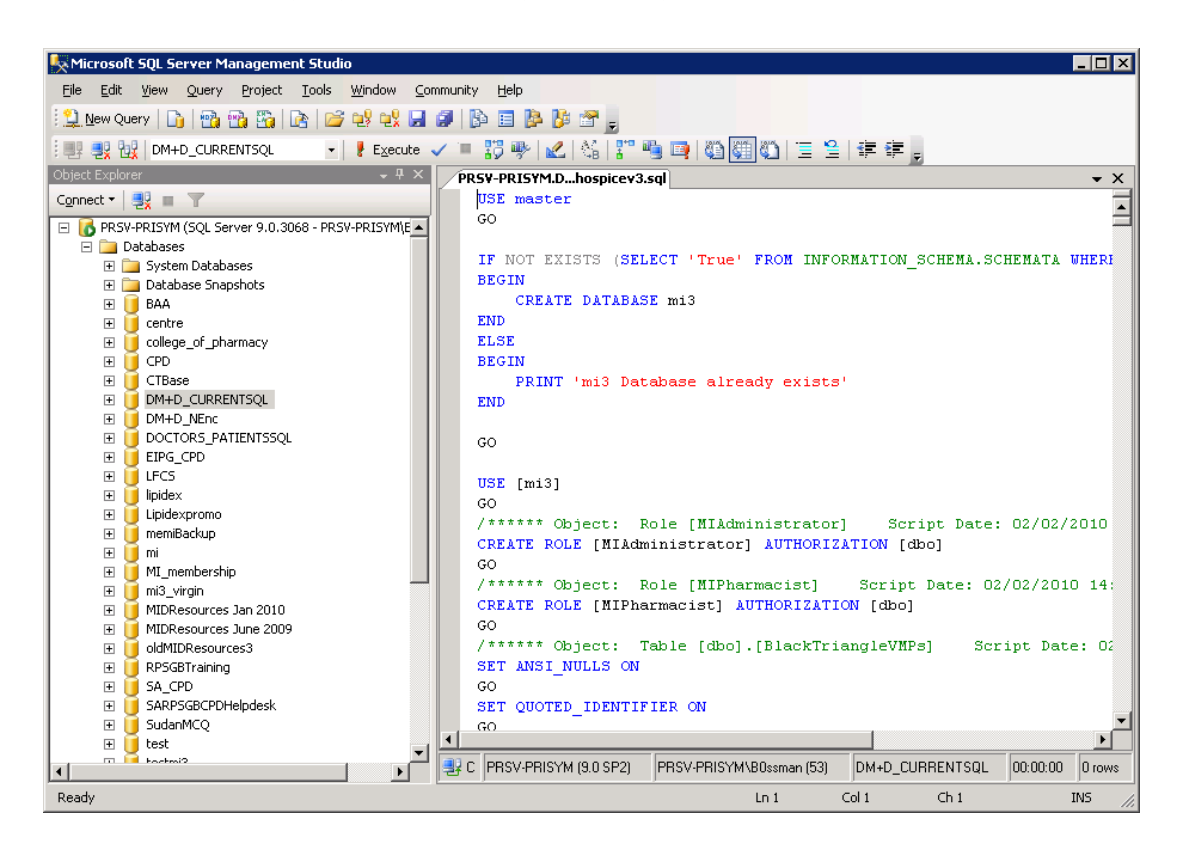

4. Click the Execute button in the toolbar to run the sql file. The 'Executing query' message appears:-

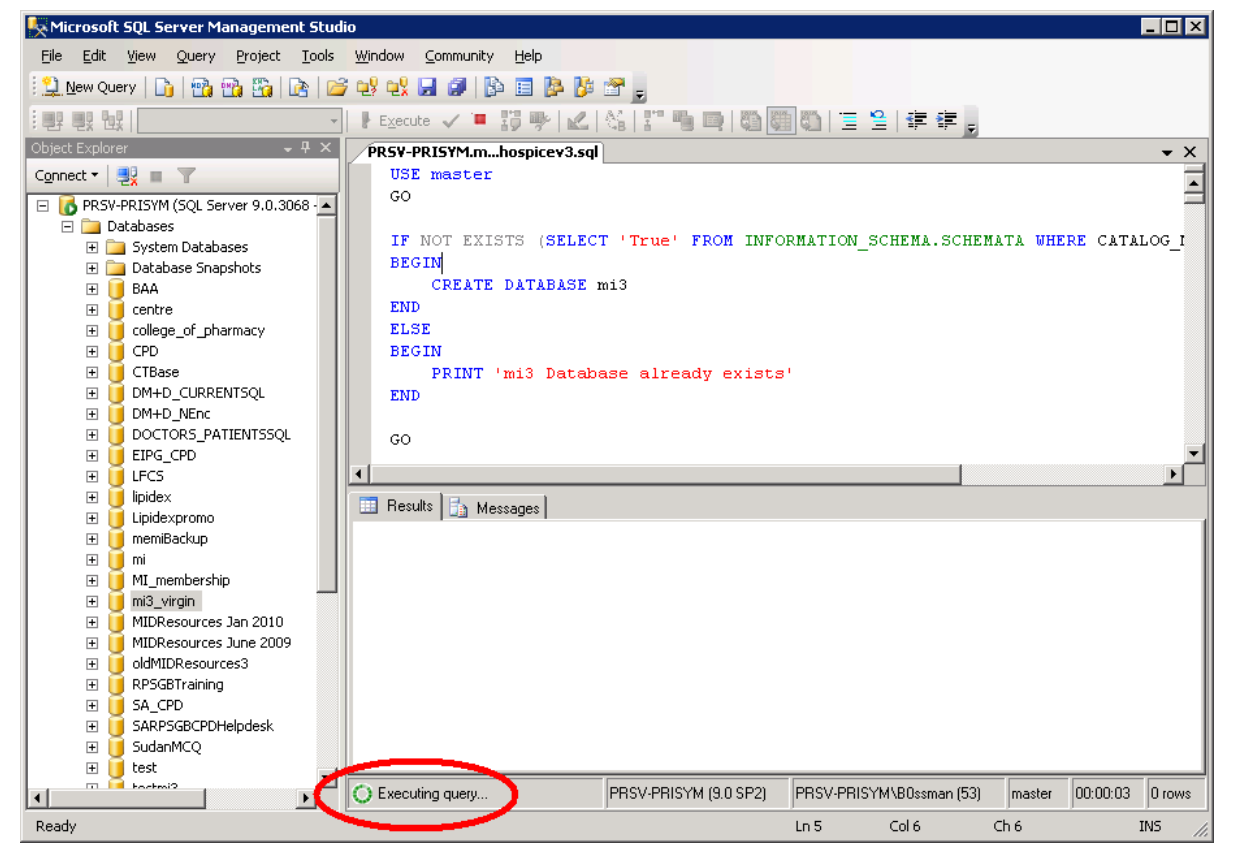

MiDatabank® SQL Server installation

After a minute or so the execution completes:-

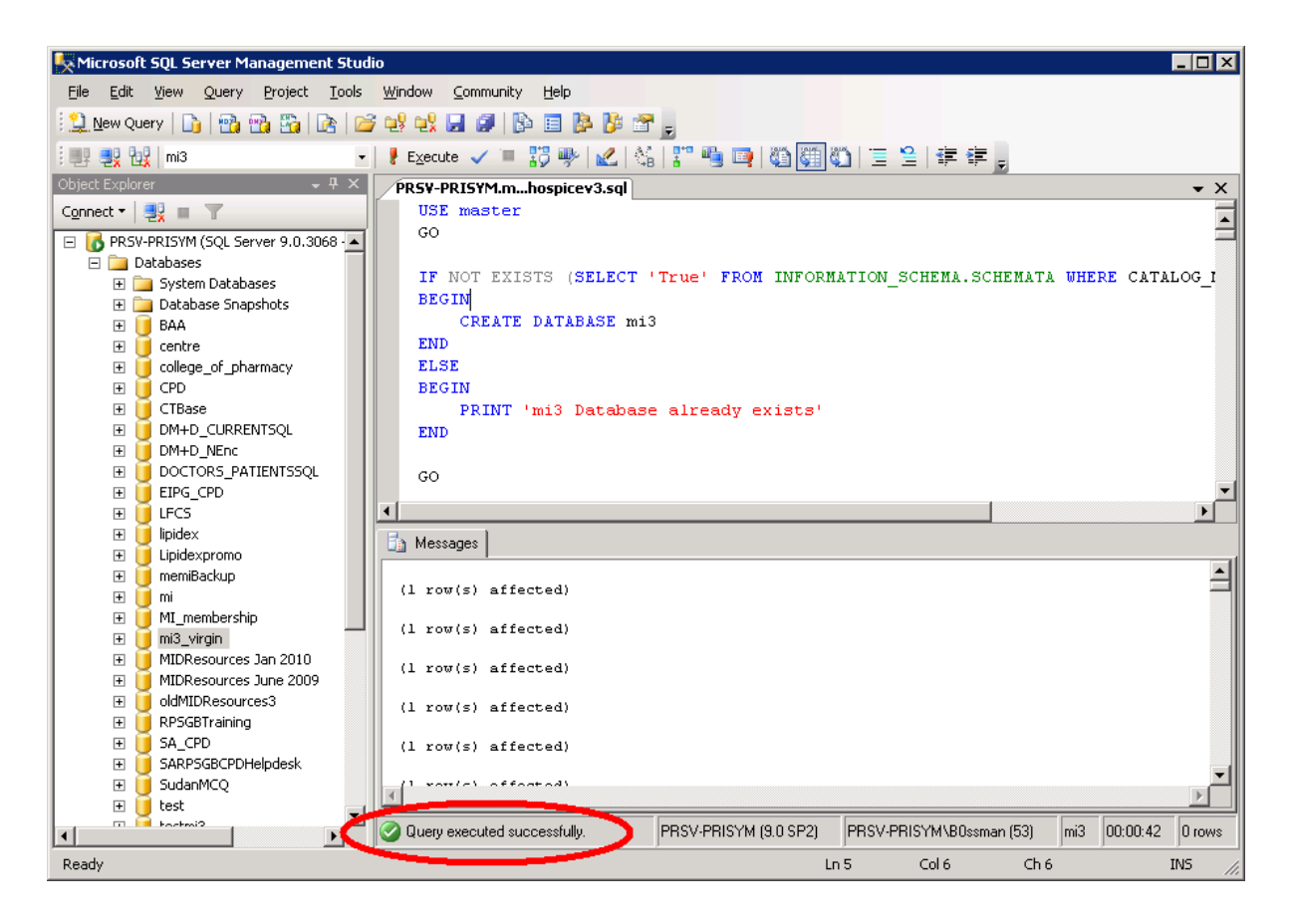

Next, click on the left-hand panel and press F5 to refresh the listing of databases. The database called mi3 should now appear in the listing

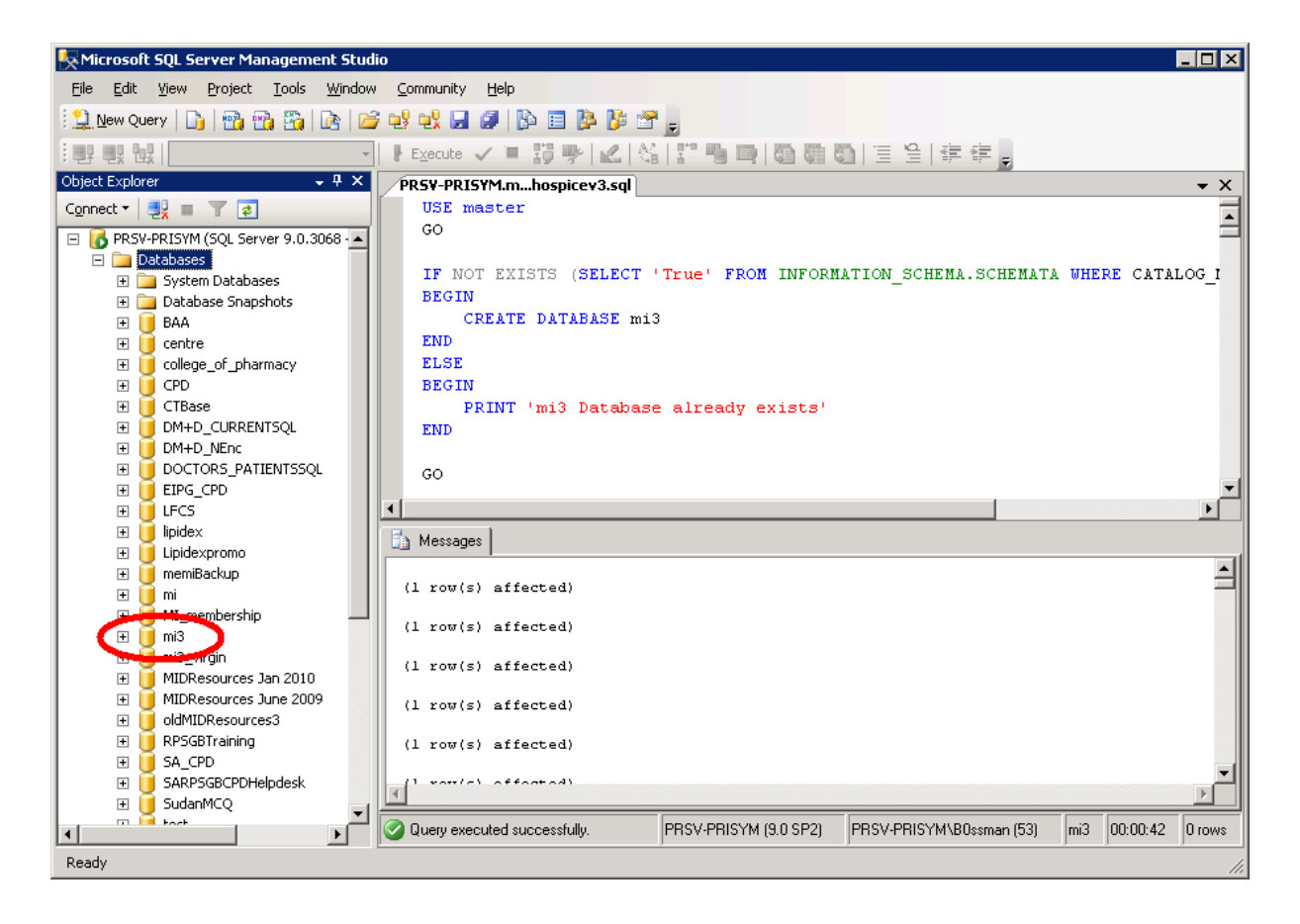

4. The next job is to configure the windows users who are allowed to access the mi3 database. Using the listing in the left-hand panel, expand the Security folder to reveal the Logins folder: -

| 5 Microsof                | t SQL Server Management Stud                      | io 🔤 🗖 🛛                                                                                        |
|---------------------------|---------------------------------------------------|-------------------------------------------------------------------------------------------------|
| <u>F</u> ile <u>E</u> dit | <u>View P</u> roject <u>T</u> ools <u>W</u> indow | Community Help                                                                                  |
| 1 😫 <u>N</u> ew Qu        | uery   🕞   📸 📸 🖏   🖻   🖆                          | i 😢 👷 🔜 🕼 🗐 🖓 🖓 😁 🖕                                                                             |
|                           | <b></b><br>                                       | F Execute 🗸 = 詩 🍽 🕰 🖏 📅 🖷 📑 🕲 🏙 🏙 📋 🗄 😫 🚝 📻                                                     |
| Object Explo              | rer <mark>→</mark> 무×                             | PR5Y-PRI5YM.mhospicev3.sql                                                                      |
| Connect •                 | 🛃 = 🝸 🛃                                           | USE master                                                                                      |
| ( F                       | CTBase                                            | GO                                                                                              |
|                           | M+D_CURRENTSQL                                    |                                                                                                 |
| . E                       | DM+D_NEnc                                         | IF NOT EXISTS (SELECT 'True' FROM INFORMATION_SCHEMA.SCHEMATA WHERE CATALOG_I                   |
| . E                       | DOCTORS_PATIENTSSQL                               | BEGIN                                                                                           |
| E (                       | EIPG_CPD                                          | CREATE DATABASE mi3                                                                             |
| E I                       | LFCS                                              | END                                                                                             |
| E E                       | J lipidex                                         | ELSE                                                                                            |
| ±.                        |                                                   | BEGIN                                                                                           |
| ±.                        | memiBackup                                        | PRINT 'mi3 Database already exists'                                                             |
|                           | _ mi                                              | END                                                                                             |
|                           | M1_membership                                     |                                                                                                 |
|                           | mi3<br>mi2 uirain                                 | GO                                                                                              |
|                           | MIDResources Jap 2010                             |                                                                                                 |
|                           | MIDResources June 2009                            |                                                                                                 |
| E E                       | oldMIDResources3                                  | Messages                                                                                        |
| E I I                     | RPSGBTraining                                     |                                                                                                 |
|                           | SA CPD                                            | (1 row(s) affected)                                                                             |
| E E                       | SARPSGBCPDHelpdesk                                |                                                                                                 |
| . E                       | 🚺 SudanMCQ                                        | (1 row(s) affected)                                                                             |
| E (                       | 🚺 test                                            | () row(s) affected)                                                                             |
| E (                       | 🗾 testmi3                                         | (i row(s) arrected,                                                                             |
| E I                       | J TREV_DB                                         | (1 row(s) affected)                                                                             |
| E E                       | 🕖 vankelcentre                                    |                                                                                                 |
|                           | VLE                                               | (1 row(s) affected)                                                                             |
|                           | Security                                          |                                                                                                 |
|                           | BUILTING devices and                              |                                                                                                 |
|                           | GMDUS/prov. Admissions                            | Query executed successfully. PRSV-PRISYM (9.0 SP2) PRSV-PRISYM\B0ssman (53) mi3 00:00:42 0 rows |
| Ready                     |                                                   |                                                                                                 |
|                           |                                                   |                                                                                                 |

Next, right-click on the Logins folder and choose 'New Login' from the pop-up menu. This displays the following dialog box:-

| 🚪 Login - New                         |                             |                     |  |  |  |
|---------------------------------------|-----------------------------|---------------------|--|--|--|
| Select a page                         | 🕵 Script 👻 🎼 Help           |                     |  |  |  |
| General                               |                             |                     |  |  |  |
| 🚰 User Mapping                        | Login <u>n</u> ame:         | Search              |  |  |  |
| Securables                            | Mindows authentication      |                     |  |  |  |
|                                       | O SQL Server authentication |                     |  |  |  |
|                                       | Password:                   |                     |  |  |  |
|                                       | Confirm password:           |                     |  |  |  |
|                                       |                             |                     |  |  |  |
|                                       | Enforce password policy     |                     |  |  |  |
|                                       | Enforce password expiration | n                   |  |  |  |
|                                       | 🔽 User must change passwo   | rd at next login    |  |  |  |
|                                       | C Mapped to certificate     |                     |  |  |  |
|                                       | Cer <u>t</u> ificate name:  |                     |  |  |  |
|                                       | C Mapped to asymmetric key  |                     |  |  |  |
| Connection                            | <u>K</u> ey name:           |                     |  |  |  |
| Server:<br>PRSV-PRISYM                | Default <u>d</u> atabase:   | master              |  |  |  |
| Connection:<br>PBSV-PBISYM\B0ssman    | Default l <u>a</u> nguage:  | <default></default> |  |  |  |
| View connection properties            |                             |                     |  |  |  |
|                                       |                             |                     |  |  |  |
| Progress                              |                             |                     |  |  |  |
| Ready                                 |                             |                     |  |  |  |
| 1 1 1 1 1 1 1 1 1 1 1 1 1 1 1 1 1 1 1 |                             |                     |  |  |  |
|                                       |                             |                     |  |  |  |
|                                       |                             | OK Cancel           |  |  |  |

6. Enter the MIAdministratorUsers group as the Login name and change the default database to mi3.

In the example shown below, the MIAdministratorUsers group has previously been created on the Active Directory called MAINDOMAIN: -

| 🚪 Login - New                      |                             |                     |                 |  |  |  |  |
|------------------------------------|-----------------------------|---------------------|-----------------|--|--|--|--|
| Select a page                      | Script - 📑 Help             |                     |                 |  |  |  |  |
| Server Roles                       | Login <u>n</u> ame:         |                     | S <u>e</u> arch |  |  |  |  |
| Securables                         | Mindows authentication      |                     |                 |  |  |  |  |
|                                    | SQL Server authentication   |                     |                 |  |  |  |  |
|                                    | Password:                   |                     |                 |  |  |  |  |
|                                    | <u>C</u> onfirm password:   |                     |                 |  |  |  |  |
|                                    |                             |                     |                 |  |  |  |  |
|                                    | Enforce password policy     |                     |                 |  |  |  |  |
|                                    | Enforce password expiration |                     |                 |  |  |  |  |
|                                    | I User must change passw    | vord at next login  |                 |  |  |  |  |
|                                    | C Mapped to certificate     |                     |                 |  |  |  |  |
|                                    | Cer <u>t</u> ificate name:  |                     |                 |  |  |  |  |
|                                    | C Mapped to asymmetric key  |                     |                 |  |  |  |  |
| Connection                         | <u>K</u> ey name:           |                     |                 |  |  |  |  |
| Server:<br>PRSV-PRISYM             | Default <u>d</u> atabase:   | mi3                 | -               |  |  |  |  |
| Connection:<br>PRSV-PRISYM\B0ssman | Default l <u>a</u> nguage:  | <detault></detault> | •               |  |  |  |  |
| View connection properties         |                             |                     |                 |  |  |  |  |
| Progress                           |                             |                     |                 |  |  |  |  |
| C Ready                            |                             |                     |                 |  |  |  |  |
|                                    |                             |                     |                 |  |  |  |  |
|                                    |                             | OK                  | Cancel          |  |  |  |  |

Next, click on the 'User Mapping' node in the list on the left-hand side,

| 📕 Login - New                                                                       |                                                                                                    |                                                              |                 |                |          |  |
|-------------------------------------------------------------------------------------|----------------------------------------------------------------------------------------------------|--------------------------------------------------------------|-----------------|----------------|----------|--|
| Select a page                                                                       | 🛒 Script 👻                                                                                                    | · [ Help                                                     |                 |                |          |  |
| General                                                                             | General                                                                                                    |                                                              |                 |                |          |  |
| Server Holes                                                                        | Users mappe <u>d</u> to this login:                                                                                                    |                                                              |                 |                |          |  |
|                                                                                     | Мар                                                                                                    | Database                                                     | User            | Default Schema | <b></b>  |  |
| 🚰 Status                                                                            |                                                                                                    | lipidex                                                      |                 |                |          |  |
|                                                                                     |                                                                                                    | Lipidexpromo                                                 |                 |                |          |  |
|                                                                                     |                                                                                                    | master                                                       |                 |                |          |  |
|                                                                                     |                                                                                                    | memiBackup                                                   |                 |                |          |  |
|                                                                                     |                                                                                                    | mi                                                           |                 |                |          |  |
|                                                                                     |                                                                                                    | ML membership                                                |                 |                |          |  |
|                                                                                     |                                                                                                    | mi3                                                          | MAINDOMAIN/MIAd |                |          |  |
|                                                                                     |                                                                                                    | mi3_virgin                                                   |                 |                |          |  |
|                                                                                     |                                                                                                    | MIDResources Jan 2010                                        |                 |                |          |  |
|                                                                                     |                                                                                                    | MIDResources June 20                                         |                 |                | <b>_</b> |  |
|                                                                                     | ☐ Guest<br>Database                                                                                                    | account enabled for: mi3<br><u>r</u> ole membership for: mi3 |                 |                |          |  |
| Connection                                                                          | db_accessadmin                                                                                                    |                                                              |                 |                |          |  |
| Server:<br>PRSV-PRISYM<br>Connection:<br>PRSV-PRISYM\B0ssman<br>PRSV-PRISYM\B0ssman | db_backupoperator         db_datareader         db_datawriter         db_ddladmin         db_denydatareader         db_denydatawriter         db_owner         db_securityschnice |                                                              |                 |                |          |  |
| Progress                                                                            | MIAdr                                                                                                    | ninistrator                                                  |                 |                |          |  |
| Ready                                                                               | ☑ MIPh:                                                                                                    | armacist                                                     |                 |                |          |  |
|                                                                                     |                                                                                                    |                                                              |                 | ОК             | Cancel   |  |

Do the following:-

- check the checkbox called mi3 in the top list on the right-hand side
- check the checkbox for MiAdministrator in the bottom list on the right-hand side
- click the OK button

Database access for users of the MiDatabank Administrator application is now complete

7. Right-click on the Logins folder and choose 'New Login' from the pop-up menu. Enter the MIEnquiryManagerUsers group as the Login name and change the default database to mi3. In the example shown below, the MIEnquiryManagerUsers group has previously been created on the Active Directory called MAINDOMAIN: -

| 🚪 Login - New                                     |                                                                                                    |  |  |  |  |
|---------------------------------------------------|----------------------------------------------------------------------------------------------------|--|--|--|--|
| Select a page                                     | 🖳 Script 👻 📑 Help                                                                                                    |  |  |  |  |
| Server Roles                                      | Login name: \\MAINDOMAIN\MIEnquiryManagerUsers earch                                                                                                    |  |  |  |  |
| 🚰 Status                                          | SQL Server authentication                                                                                                    |  |  |  |  |
|                                                   | Password:                                                                                                    |  |  |  |  |
|                                                   | Confirm password:                                                                                                    |  |  |  |  |
| Connection                                        | <ul> <li>Enforce password policy</li> <li>Enforce password expiration</li> <li>User must change password at next login</li> <li>Mapped to certificate</li> <li>Certificate name:</li> <li>Mapped to asymmetric key</li> <li>Key name:</li> </ul> |  |  |  |  |
| Server:                                           |                                                                                                    |  |  |  |  |
| PRSV-PRISYM<br>Connection:<br>PRSV-PRISYM\B0ssman | Default language:                                                                                                    |  |  |  |  |
| View connection properties                        |                                                                                                    |  |  |  |  |
| Progress                                          |                                                                                                    |  |  |  |  |
| Ready                                             |                                                                                                    |  |  |  |  |
|                                                   | OK Cancel                                                                                                    |  |  |  |  |

Next, click on the 'User Mapping' node in the list on the left-hand side, do the following: -

- check the checkbox called mi3 in the top list on the right-hand side
- check the checkbox for MiPharmacist in the bottom list on the right-hand side
- click the OK button

| 📕 Login - New              |                                                                                               |                                                      |                   | _              |   |  |
|----------------------------|-----------------------------------------------------------------------------------------------|------------------------------------------------------|-------------------|----------------|---|--|
| Select a page              | 🕄 Script 👻                                                                                    | 🚯 Help                                               |                   |                |   |  |
| 🚰 General                  |                                                                                               |                                                      |                   |                |   |  |
| Server Roles               | Lisers manned to this login:                                                                  |                                                      |                   |                |   |  |
| 😭 User Mapping             | Man Database User Default Colored                                                             |                                                      |                   |                |   |  |
|                            | мар                                                                                           |                                                      | User              | Derault Schema |   |  |
| Status                     |                                                                                               | lipidex                                              |                   |                |   |  |
|                            |                                                                                               | Lipidexpromo                                         |                   |                |   |  |
|                            |                                                                                               | master                                               |                   |                |   |  |
|                            |                                                                                               | memiBackup                                           |                   |                |   |  |
|                            |                                                                                               | mi                                                   |                   |                |   |  |
|                            |                                                                                               | WI_Inemication                                       |                   |                |   |  |
|                            |                                                                                               | mi3                                                  | \\MAINDOMAIN\MIEn |                |   |  |
|                            |                                                                                               | mi3 virein                                           |                   |                |   |  |
|                            |                                                                                               | MIDResources Jan 2010                                |                   |                |   |  |
|                            |                                                                                               | MIDResources June 20                                 |                   |                | - |  |
| Connection                 | Database                                                                                      | account enabled for: mi3<br>role membership for: mi3 |                   |                |   |  |
| Server:<br>PRSV-PRISYM     | nection     db_accessadmin       ver:     db_backupoperator       SV-PBISYM     db_datareader |                                                      |                   |                |   |  |
| Connection:                | □ db_da                                                                                       | tawriter<br>Iadmin                                   |                   |                |   |  |
| PRSV-PRISYM\B0ssman        | □ db_dalaamin                                                                                 |                                                      |                   |                |   |  |
| View connection properties | db_denydatawriter                                                                             |                                                      |                   |                |   |  |
|                            | db_owner                                                                                      |                                                      |                   |                |   |  |
| Progress                   |                                                                                               |                                                      |                   |                |   |  |
| Ready                      | MIPharmacist                                                                                  |                                                      |                   |                |   |  |
| "esp"                      |                                                                                               |                                                      |                   |                |   |  |
|                            |                                                                                               |                                                      |                   | OK Cancel      |   |  |

The installation and configuration of the mi3 database is now complete.

PLEASE NOTE THAT REGULAR BACKUPS OF THE DATABASE SHOULD BE TAKEN. FOR FURTHER INFORMATION REGARDING BACKUPS PLEASE SEE THE BACKUP DOCUMENTATION IN THE HELP TAB.